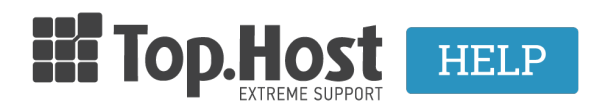

Knowledgebase > Email > Email Clients > Χρησιμοποιώ το Microsoft Outlook. Πώς μπορώ να το ρυθμίσω, ώστε να διαγράφονται τα αντίγραφα των email από τον server;

## Χρησιμοποιώ το Microsoft Outlook. Πώς μπορώ να το ρυθμίσω, ώστε να διαγράφονται τα αντίγραφα των email από τον server;

- 2023-03-04 - Email Clients

Σε περίπτωση που διαχειρίζεστε τα mail σας μέσω κάποιου mail client όπως είναι το Microsoft Outlook 2013, μπορείτε όταν κατεβάζετε τα email σας στον υπολογιστή σας, να διαγράφονται μέσα από το server άμεσα ή σε συγκεκριμένο χρονικό διάστημα που επιθυμείτε και ορίζετε εσείς.

Σε περίπτωση που χρησιμοποιείτε το Microsoft Outlook και Λογαριασμούς ηλεκτρονικού ταχυδρομείου POP3:

1. Κάντε **δεξί κλικ στο λογαριασμό** που έχετε ήδη προσθέσει στο outlook και στη συνέχεια επιλέξτε **Account Properties**.

| ⊿ admin@                    |          |                                                  |  |
|-----------------------------|----------|--------------------------------------------------|--|
| Inbox 1                     |          | Open in New <u>W</u> indow<br>Open File Location |  |
| Sent Items<br>Deleted Items |          | Process <u>M</u> arked Headers                   |  |
| Junk E-mail                 | ₹.       | <u>R</u> emove "admin@techzombie.gr"             |  |
| Outbox                      |          | <u>N</u> ew Folder                               |  |
| Search Folders              | ×        | Show in <u>F</u> avorites                        |  |
|                             | £↓       | Sort Subfolders A to <u>Z</u>                    |  |
|                             |          | Account Properties                               |  |
|                             | 43       | Folder <u>P</u> ermissions                       |  |
|                             | *-<br>0- | Data File Propert <u>i</u> es                    |  |

2. Επιλέξτε Account Setting και στη συνέχεια ξανά Account Settings...

## Account Information

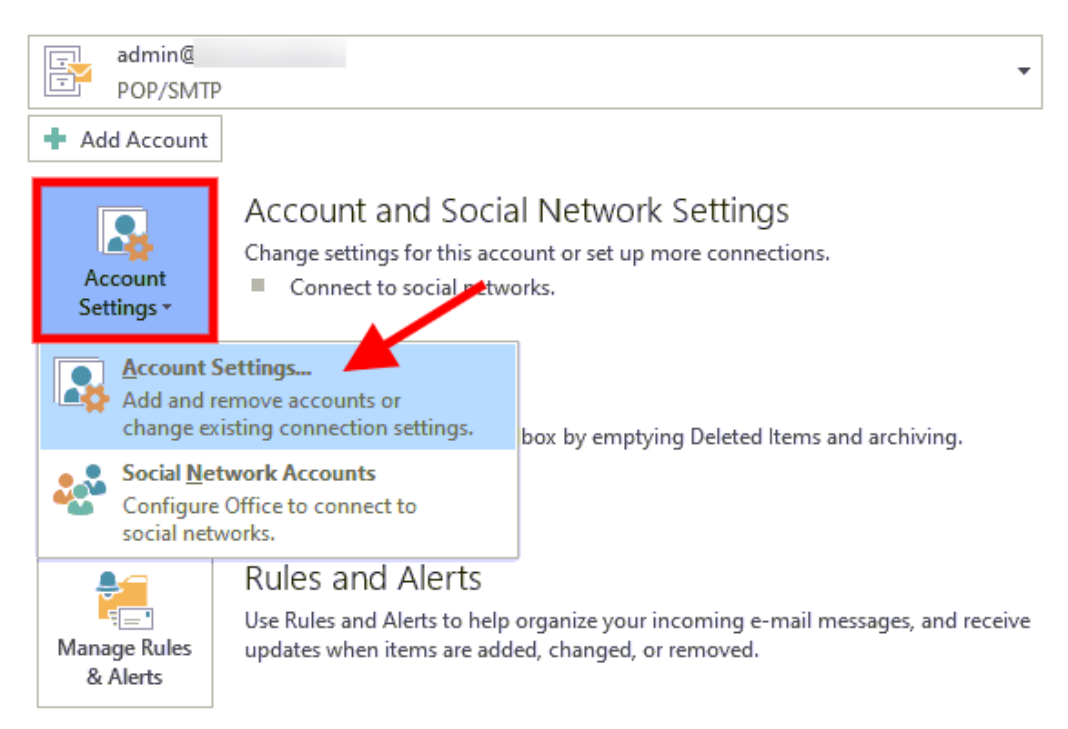

3. Κάντε διπλό κλικ στο λογαριασμό σας.

## Account Settings

## E-mail Accounts

You can add or remove an account. You can select an account and change its settings.

| lame                          | K              |                              | Туре             |                     |             |
|-------------------------------|----------------|------------------------------|------------------|---------------------|-------------|
| admin@1                       |                |                              | POP/SMTP (sen    | d from this account | by default) |
|                               |                |                              |                  |                     |             |
|                               |                |                              |                  |                     |             |
|                               |                |                              |                  |                     |             |
|                               |                |                              |                  |                     |             |
|                               |                |                              |                  |                     |             |
|                               |                |                              |                  |                     |             |
|                               |                |                              |                  |                     |             |
| ected account                 | delivers new m | essages to the fol           | lowing location: |                     |             |
| ected account<br>hange Folder | delivers new m | essages to the fol<br>\Inbox | lowing location: |                     |             |

4. Στο παράθυρο που θα εμφανιστεί επιλέξτε More Settings.

| User Information             |                    | Test Account Settings                                       |
|------------------------------|--------------------|-------------------------------------------------------------|
| /our Name:                   |                    | We recommend that you test your account to ensure th        |
| Email Address:               | admin@             | the entries are correct.                                    |
| Server Information           |                    |                                                             |
| Account Type:                | POP3               | Test Account Settings                                       |
| ncoming mail server:         | linux126.papaki.gr | Automatically test account settings when Next<br>is clicked |
| Outgoing mail server (SMTP): | linux126.papaki.gr |                                                             |
| Logon Information            |                    |                                                             |
| User Name:                   | admin@             |                                                             |
| Password:                    | *****              |                                                             |
| ✓ R                          | emember password   |                                                             |
| _                            |                    |                                                             |

5. Ξετικάρετε το Leave a copy of messages on the server και πατήστε **OK**.

| General Outgoing Server Advanced                      |
|-------------------------------------------------------|
| Server Port Numbers                                   |
| Incoming server (POP3): 995 Use Defaults              |
| This server requires an encrypted connection (SSL)    |
| Outgoing server (SMTP): 465                           |
| Use the following type of encrypted connection: SSL 🗸 |
| Server Timeouts                                       |
| Short Long 1 minute                                   |
| Delive                                                |
| Leave a copy of messages on the server                |
| Remove from server after 14 📥 days                    |
| Remove from server when deleted from 'Deleted Items'  |
|                                                       |
|                                                       |
|                                                       |
|                                                       |
|                                                       |
| OK Cancel                                             |

Σε περίπτωση που επιθυμείτε να διαγράφονται αυτόματα μετά από ένα χρονικό διάστημα, τικάρετε το Leave a copy of messages on the server και το Remove from server after x days και πατήστε OK. (αντί για x, θα συμπληρώσετε το χρονικό διάστημα που επιθυμείτε.)

| General Outgoing Server Advanced                                                                                                    |             |
|----------------------------------------------------------------------------------------------------|-------------|
| Server Port Numbers                                                                                                    | _           |
| Incoming server (POP3): 995 Use Defaults This server requires an encrypted connection (SSL) Outgoing server (SMTP): 465 Use the following type of encrypted connection: SSL Server Timeouts Short Long 1 minute | <b>&gt;</b> |
| Delivery<br>Leave a copy of messages on the server<br>Remove from server after 14 days<br>Remove from server when deleted from 'Deleted Items'                                                                  |             |
|                                                                                                    |             |